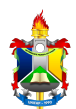

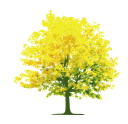

## Solicitação de Bolsa Auxílio

| Sistema            | SIGAA                                         |
|--------------------|-----------------------------------------------|
| Módulo             | Assistência ao Estudante / Portal do Discente |
| Usuários           | Discentes                                     |
| Perfil             | Discente                                      |
| Última Atualização | 22/05/2025 09:46                              |

Nesta funcionalidade o discente poderá acompanhar a situação de sua solicitação de Bolsa Auxílio, verificando se a mesma encontra-se:

Em análise (status inicial, a bolsa ainda vai ser analisada pelo SAE);

Deferida e contemplada (aluno usufruindo da bolsa);

Deferida, em fila de espera (aluno deferido porém em fila de espera);

Indeferida (a solicitação não foi aceita).

Para acompanhar a solicitação de Bolsa Auxílio, o discente deverá: Acessar o SIGAA → Portal do Discente → Bolsas → Solicitação de Bolsas → Acompanhar Solicitação de Bolsa Auxílio.

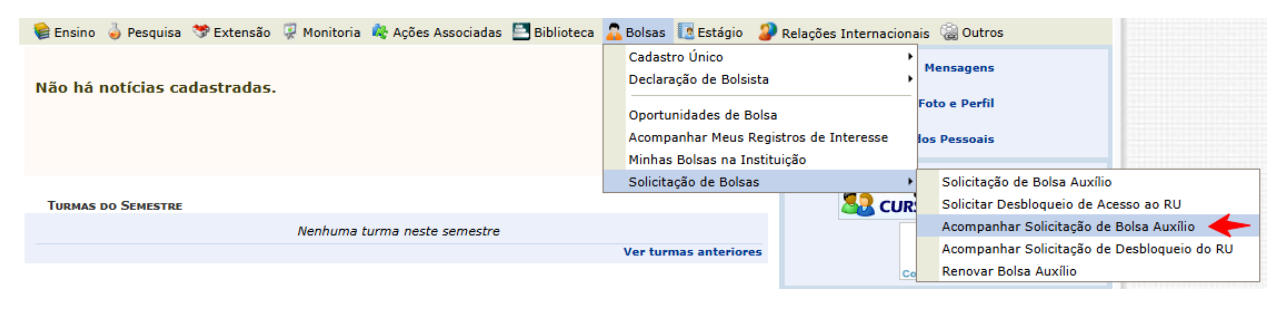

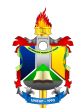

MINISTÉRIO DA EDUCAÇÃO FUNDAÇÃO UNIVERSIDADE FEDERAL DO AMAPÁ PRÓ-REITORIA DE EXTENSÃO E AÇÕES COMUNITÁRIAS - PROEAC

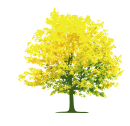

Após clicar em Acompanhar Solicitação de Bolsa Auxílio, o sistema exibirá uma página com a situação da sua solicitação. Usamos como exemplo a solicitação de Bolsa-Auxílio Residência para demonstrar a página que será carregada, abaixo:

|                                       | CENTE > ACOMPANI                                                                           | AR BOLSA AUXILIO                                                                                                    |                                                                            |                                                                                                    |                |  |
|---------------------------------------|--------------------------------------------------------------------------------------------|----------------------------------------------------------------------------------------------------|----------------------------------------------------------------------------|----------------------------------------------------------------------------------------------------|----------------|--|
|                                       |                                                                                            |                                                                                                    |                                                                            |                                                                                                    |                |  |
| Caro discente,                        |                                                                                            |                                                                                                    |                                                                            |                                                                                                    |                |  |
| Nesta tela será pos                   | sível realizar as seguint                                                                  | es ações:                                                                                                    |                                                                            |                                                                                                    |                |  |
| Visualizar poríod                     | as da nasultadas avibs                                                                     | -                                                                                                    | isísis em que e di                                                         | conto ostá vingulado                                                                                                    |                |  |
| Visualizar parece                     | r do serviço social: ex                                                                    | cibe o parecer dado ao indeferimento da solicitação                                                                                                    | da bolsa (someni                                                           | te para solicitações indeferidas).                                                                                                    |                |  |
| Enviar Document<br>Solicitar recurso: | ação: permite inserir de<br>permite o discente soli                                        | ocumentos para as solicitações quando liberado pel<br>citar um recurso quando a bolsa auxílio for indeferi                                              | la Pró-Reitoria de<br>da, se estiver no i                                  | Assuntos Estudantis.<br>neríodo determinado nela SAE.                                                                                            |                |  |
| Solicital recurso.                    | permite o discence som                                                                     |                                                                                                    |                                                                            |                                                                                                    |                |  |
|                                       |                                                                                            |                                                                                                    |                                                                            |                                                                                                    |                |  |
|                                       |                                                                                            | PERÍODOS DE DIVULGAÇÃO D                                                                                                    | O RESULTADO                                                                |                                                                                                    |                |  |
| Tipo da Bolsa                         |                                                                                            | Resultados                                                                                                    | Município                                                                  | Discentes permitidos                                                                                                    |                |  |
| ALIMENTAÇÃO                           |                                                                                            | 24/05/2025                                                                                                    | Macapá                                                                     | Discentes novatos / Disce                                                                                                    | ntes veteranos |  |
|                                       | 0                                                                                          |                                                                                                    |                                                                            | -                                                                                                    |                |  |
|                                       | 🔍 : Visualizar parecer do serviço social 🛛 🎯 : Enviar documentação 🛛 📝 : Solicitar recurso |                                                                                                    |                                                                            |                                                                                                    |                |  |
|                                       | Solicitações Encontradas                                                                   |                                                                                                    |                                                                            |                                                                                                    |                |  |
|                                       |                                                                                            | SOLICITAÇÕES ENCONT                                                                                                    | RADAS                                                                      |                                                                                                    |                |  |
|                                       | Ano/Período da<br>Solicitação                                                              | SOLICITAÇÕES ENCONT<br>Tipo da Bolsa Auxílio                                                                                                    | Data da<br>solicitação                                                     | Situação da Bolsa Auxílio                                                                                                    |                |  |
|                                       | Ano/Período da<br>Solicitação<br>2025.1                                                    | SOLICITAÇÕES ENCON<br>Tipo da Bolsa Auxílio<br>ALIMENTAÇÃO                                                                                              | Data da<br>solicitação<br>22/05/2025                                       | Situação da Bolsa Auxílio<br>EM ANÁLISE                                                                                                    | <b>3</b>       |  |
|                                       | Ano/Período da<br>Solicitação<br>2025.1<br>2024.1                                          | SOLICITAÇÕES ENCON<br>Tipo da Bolsa Auxílio<br>Alimentação<br>Alimentação                                                                               | Data da<br>solicitação<br>22/05/2025<br>31/07/2024                         | Situação da Bolsa Auxílio<br>EM ANÁLISE<br>BOLSA DEFERIDA E<br>CONTEMPLADA                                                                       | <b>@</b>       |  |
|                                       | Ano/Período da<br>Solicitação<br>2025.1<br>2024.1<br>2024.1                                | Tipo da Bolsa Auxílio<br>ALIMENTAÇÃO<br>ALIMENTAÇÃO<br>TRANSPORTE URBANO E INTERURBANO MARCO<br>ZERO - PNAES                                            | Data da   solicitação   22/05/2025   31/07/2024   31/07/2024               | Situação da Bolsa Auxílio<br>EM ANÁLISE<br>BOLSA DEFERIDA E<br>CONTEMPLADA<br>BOLSA DEFERIDA E<br>CONTEMPLADA                                    | <b>©</b>       |  |
|                                       | Ano/Período da<br>Solicitação<br>2025.1<br>2024.1<br>2024.1<br>2024.1                      | Tipo da Bolsa Auxílio<br>ALIMENTAÇÃO<br>ALIMENTAÇÃO<br>TRANSPORTE URBANO E INTERURBANO MARCO<br>ZERO -PNAES<br>PERMANÊNCIA -PNAES                       | Data da<br>solicitação   22/05/2025   31/07/2024   31/07/2024              | Situação da Bolsa Auxílio<br>EM ANÁLISE<br>BOLSA DEFERIDA E<br>CONTEMPLADA<br>BOLSA DEFERIDA E<br>CONTEMPLADA<br>BOLSA DEFERIDA E<br>CONTEMPLADA | 3              |  |
|                                       | Ano/Período da<br>Solicitação<br>2025.1<br>2024.1<br>2024.1<br>2024.1                      | Tipo da Bolsa Auxílio<br>ALIMENTAÇÃO<br>ALIMENTAÇÃO<br>TRANSPORTE URBANO E INTERURBANO MARCO<br>ZERO -PNAES<br>PERMANÊNCIA -PNAES<br>POrtal do Discente | Data da<br>solicitação   22/05/2025   31/07/2024   31/07/2024   31/07/2024 | Situação da Bolsa Auxílio<br>EM ANÁLISE<br>BOLSA DEFERIDA E<br>CONTEMPLADA<br>BOLSA DEFERIDA E<br>CONTEMPLADA<br>BOLSA DEFERIDA E<br>CONTEMPLADA | 3              |  |

Caso o tipo de auxílio exija em edital algum documento específico, o discente poderá adicioná-los clicando no botão **Enviar documentação**.

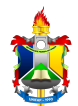

MINISTÉRIO DA EDUCAÇÃO FUNDAÇÃO UNIVERSIDADE FEDERAL DO AMAPÁ PRÓ-REITORIA DE EXTENSÃO E AÇÕES COMUNITÁRIAS - PROEAC

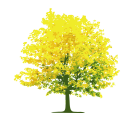

Após clicar em **Enviar documentação** o sistema exibirá uma página com os dados da solicitação.

| Portal do Discente > Enviar documentação                                                                                                    |
|----------------------------------------------------------------------------------------------------|
|                                                                                                    |
| Caro discente,                                                                                                    |
| Adicione a documentação pendente na sua solicitação através do botão 🎱 <b>: Adicionar.</b><br>Só é permitido o envio de um documento de cada tipo. Caso você tenha enviado algum documento erroneamente, remova-o e adicione o correto. |
| 🔘: Adicionar 🔍: Visualizar 🗃: Remover                                                                                                    |
| Envio da Documentação                                                                                                    |
| Dados da Solicitação                                                                                                    |
| Ano/Período: 2025.1                                                                                                    |
| Tipo da Bolsa: ALIMENTAÇÃO                                                                                                    |
| Situação da Bolsa: EM ANÁLISE                                                                                                    |
| Documento a ser enviado                                                                                                    |
| Tipo de Documento: * SELECIONE V<br>Documento: * Escolher arquivo Nenhum arquivo escolhido ③                                                                                                    |
| Documentos Cadastrados                                                                                                    |
| Tipo de Documento                                                                                                    |
| ·                                                                                                    |
| << Voltar                                                                                                    |
| Portal do Discente                                                                                                    |
| Portal do Discente<br>SIGAA   Núcleo de Tecnologia da Informação (NIT-LINIEAD) - (096\2212-1722   Convicted & 2006-2025 - LIEDN - converti-cio-ano converti-cio-ano converti-cio-ano                                                    |

Neste ponto o usuário poderá adicionar documentos específicos exigidos em edital para uma determinada solicitação de bolsa auxílio.

Caso sua solicitação não tenha sido analisada pelo departamento, confira se os documentos necessários foram entregues ao DACE. Somente após a entrega dos documentos sua solicitação será analisada.

Clique em **Voltar** para retornar à tela anterior.

Clique em Portal do Discente para retornar à página inicial do Menu Discente.

## **Bom Trabalho!**